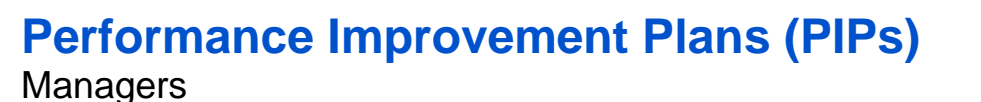

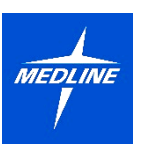

As a manager, you may need to initiate a Performance Improvement Plan (PIP) for an employee. A PIP is a structured process that provides a set of goals and expectations to an employee who is not meeting performance standards. This process may help the employee improve their performance over a defined period of time. This document will guide you through the following tasks and processes:

# **Initiating PIPs**

How to initiate a PIP for an employee on your team

### **Conducting a Progress Check**

How to conduct a Progress Check to assess the employee's progress and make any adjustments to the PIP at any point(s) after the initial Performance Improvement Plan.

### **Completing the Evaluation**

How to assess whether or not the employee has successfully met the expectations outlined in the plan once the defined date of the Performance Improvement Plan has been reached.

## **Initiating PIPs**

1. To get started, click the **Team Performance** application from the **Applications Menu** on your Workday Homepage.

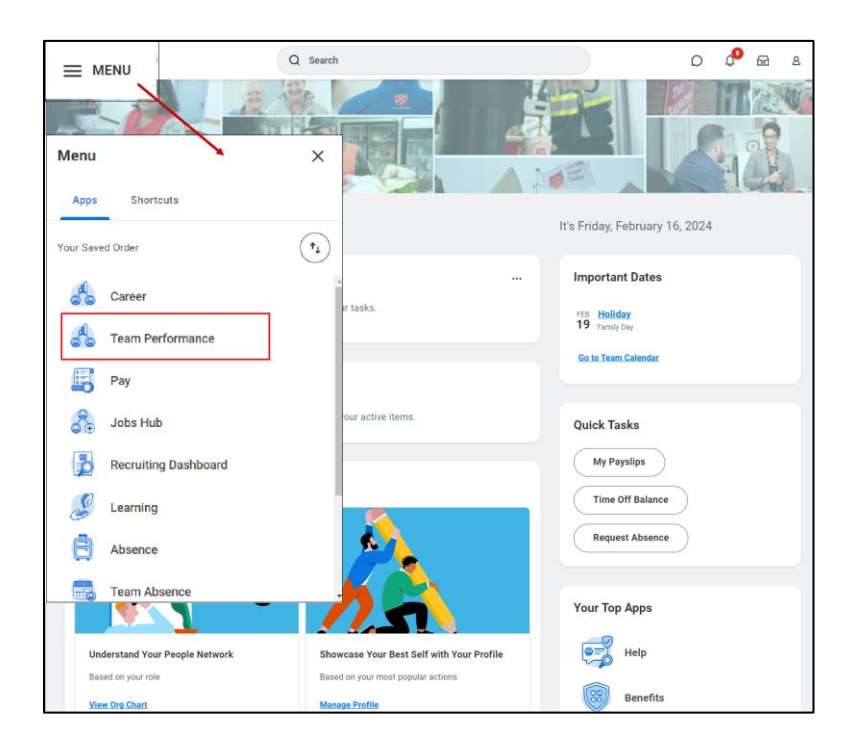

2. From the Performance column, click Start Performance Improvement Plan.

| 🖵 Performance                      |  |
|------------------------------------|--|
| Employee Reviews                   |  |
| My Team's Performance Reviews      |  |
| Start Performance Improvement Plan |  |
| Start Corrective Action            |  |
| Start Performance Review           |  |

- 3. Fill in the mandatory fields, marked by a red asterisk (\*), Then, click Submit.
  - a. Select the Employee you would like to start the performance improvement plan for
  - b. Select Initiate from the Review Template drop-down menu.
  - c. Select today's date for the Period Start Date
  - d. Select today's date for the Period End Date

|                                                                    | × |
|--------------------------------------------------------------------|---|
| Start Performance Improvement Plan for Employee                    |   |
| Please use Today's date for the Period Start and Period End dates. |   |
| Employee * 📃 a                                                     |   |
| Review Template * X Initiate: Performance                          |   |
| Period Start Date *                                                |   |
| Period End Date *                                                  |   |
| Submit Cancel                                                      |   |

4. You will receive a notification. Click **Open** or navigate to your **Inbox** to **Complete the Manager Evaluation**.

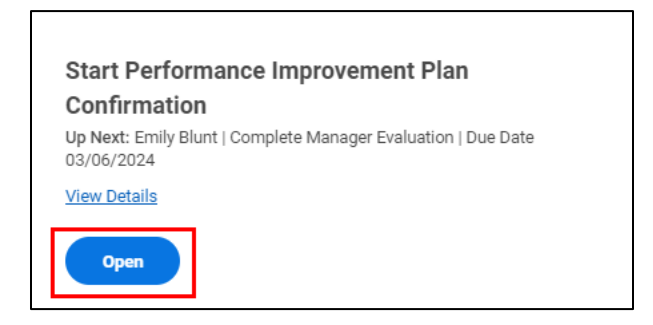

5. Then, click Get Started.

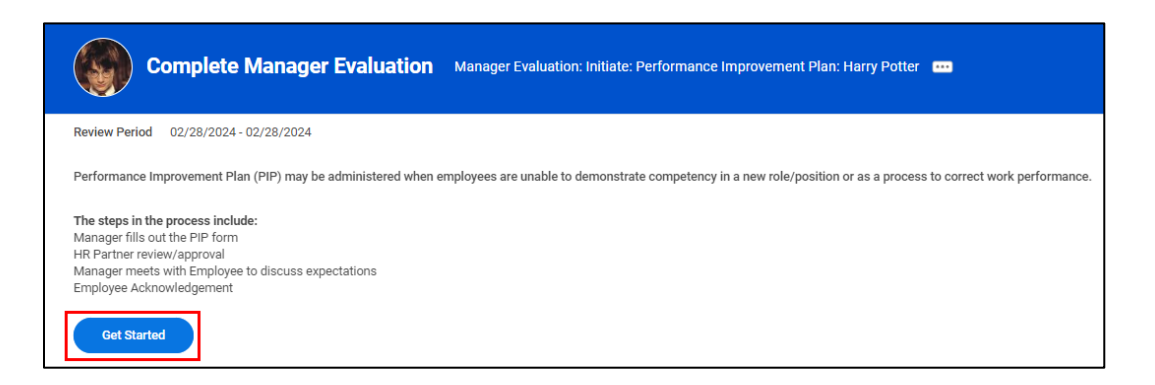

- 6. You will be brought to the **PIP Details** section of the Performance Improvement Plan. Scroll down to answer the questions, then click **Next** to continue.
  - a. Performance Commentary: Provide overall commentary of the employee's performance. State the role and high-level expectations/ responsibilities of the role that the employee is in, followed by 1-2 sentences stating where the employee may not be meeting these expectations.
  - b. **Specific Performance Concerns:** State 2 or 3 categories of performance concerns. Further provide at least 1 recent example of a task or situation where a performance expectation was not met to support each category or concern listed, including any negative impact to the department or business. Highlight any coaching that may have already been provided thus far.

| Question | Performance Commentary: Describe the performance or re-<br>sults that failed to meet expectations. |        |   |   |   |   |        |   |   |     |  |
|----------|----------------------------------------------------------------------------------------------------|--------|---|---|---|---|--------|---|---|-----|--|
| Manager  | r                                                                                                  |        |   |   |   |   |        |   |   |     |  |
| Answer * | Format                                                                                             | $\sim$ | В | I | U | A | $\sim$ | : | S | Ra. |  |
|          |                                                                                                    |        |   |   |   |   |        |   |   | /;  |  |
| Question | Specific Performance Concerns: Attach additional docu-<br>mentation if available.                  |        |   |   |   |   |        |   |   |     |  |
| Manager  | r                                                                                                  |        |   |   |   |   |        |   |   |     |  |
| Answer * | Format                                                                                             | $\sim$ | В | I | U | A | $\sim$ |   | S | R M |  |
|          |                                                                                                    |        |   |   |   |   |        |   |   | /;  |  |

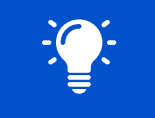

Please note that you can click on **Review Example PIP Here** at the top of the page for more support.

7. You will be brought to the **Duration** section of the Performance Improvement Plan. Here, **Select** a time frame (30 days, 60 days, 90 days, N/A), then **Answer** the corrective action the employee has been asked to take. Click **Next** to continue.

| Question Corrective Action: Describe corrective | Corrective Action: Describe corrective action along with improvement time frame. |                                        |  |  |  |
|-------------------------------------------------|----------------------------------------------------------------------------------|----------------------------------------|--|--|--|
| Manager                                         |                                                                                  |                                        |  |  |  |
| Select * select one                             | 30 Days                                                                          | ]                                      |  |  |  |
| Answer * Format V B I U A V                     | , 60 Days                                                                        | ************************************** |  |  |  |
|                                                 | 90 Days                                                                          |                                        |  |  |  |
|                                                 | N/A                                                                              |                                        |  |  |  |

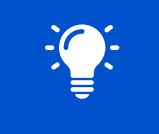

Please note that corrective action categories typically mirror the areas highlighted as part of performance concerns. Include any metrics, deadlines or milestones that you expect the employee to achieve during the PIP period.

8. You will be brought to the **Supporting Documents** section of the Performance Improvement Plan. Here, you can choose to click **Select Files** to upload any documents here that might support the PIP action. Documents included here will be visible to the employee. Click **Next** to continue.

| Manager |                 |  |
|---------|-----------------|--|
|         | Drop files here |  |
|         | or              |  |
|         | Select files    |  |

**9.** Next, you can read through the **Employee Acknowledgement** statement, which will show you what the employee will have to sign upon receiving the PIP. Click **Next** to continue.

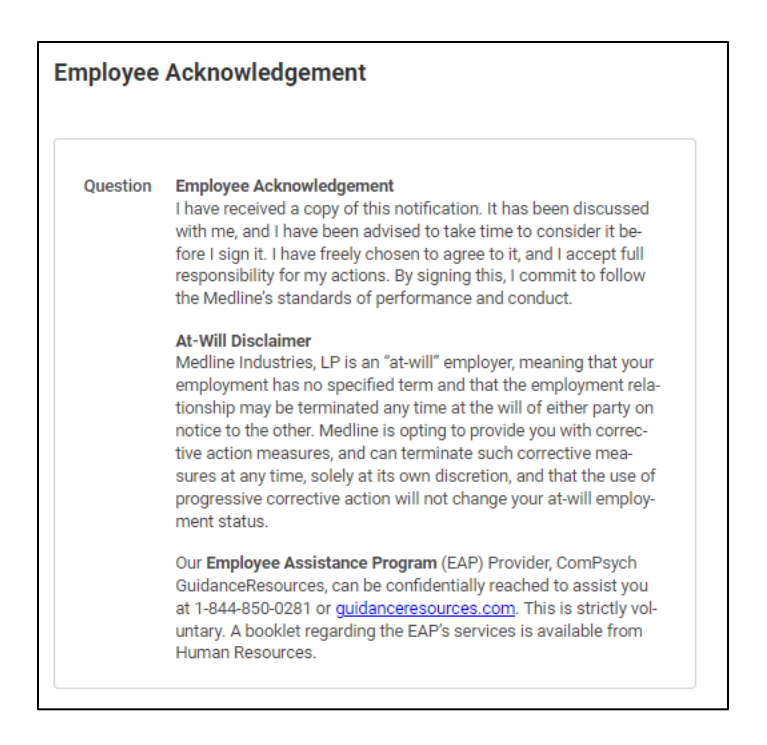

**10.** The **Review and Submit** page will provide an overview of the information you entered. Review it carefully and make any necessary corrections. To go back, click on a section in the left sidebar. Then, click **Submit** to advance to the next step.

| Complete Manager<br>Evaluation<br>Manager Evaluation: Initiate:<br>Performance Improvement<br>Plan: Harry Potter                             | PIP Details<br>⁄표 쨘                                                                                                    |
|----------------------------------------------------------------------------------------------------|----------------------------------------------------------------------------------------------------|
| Actions<br>02/28/2024 - 02/28/2024                                                                                                    | Question Performance Commentary: Describe the performance or results that failed to meet expectations.                                                                                                    |
| <ul> <li>PIP Details</li> <li>Duration</li> <li>Supporting Documents</li> <li>Employee Acknowledgement</li> <li>Review and Submit</li> </ul> | Manager         Answer       Harry, in your role as an Associate Product Manager you are responsible for managing product sourcing projects and working with sales to profitably grow our business. Effective product management requires quick responses and turn-around to complete projects and initiatives on time, it also requires a great deal of organization and attention to detail to prevent delays or mistakes.         Unfortunately, you are not meeting expectations in several critical areas which has caused work to remain unaddressed, be delayed, and/or needing management involvement to complete. Over the past two months you have been coached on the tasks assigned to you; however, you have not genomstrated sustained improvement and are being placed on a Performance Improvement Plan effective immediately.         As previously outlined in our last 1:1 meeting on April 26, we need to see improvement in your responsiveness, attention to detail, and organization. Below are examples from the past 30 days that highlight concerns we still have in these three key areas.         Submit       Save for Later |

**11.** You will receive a confirmation notification. The task will then be routed to the HR Partner who will review your PIP submission.

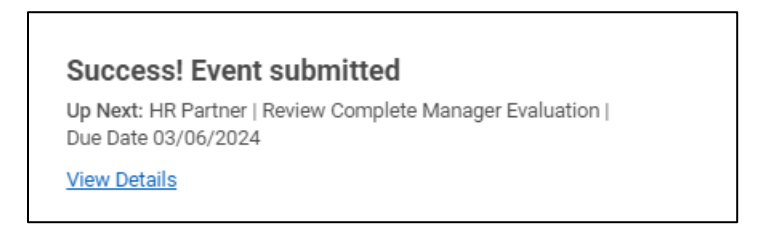

**12.** Once the HR Partner have approved your PIP submission, you will receive a task in your **My Tasks Inbox** to meet with the employee to discuss their Performance Improvement Plan.

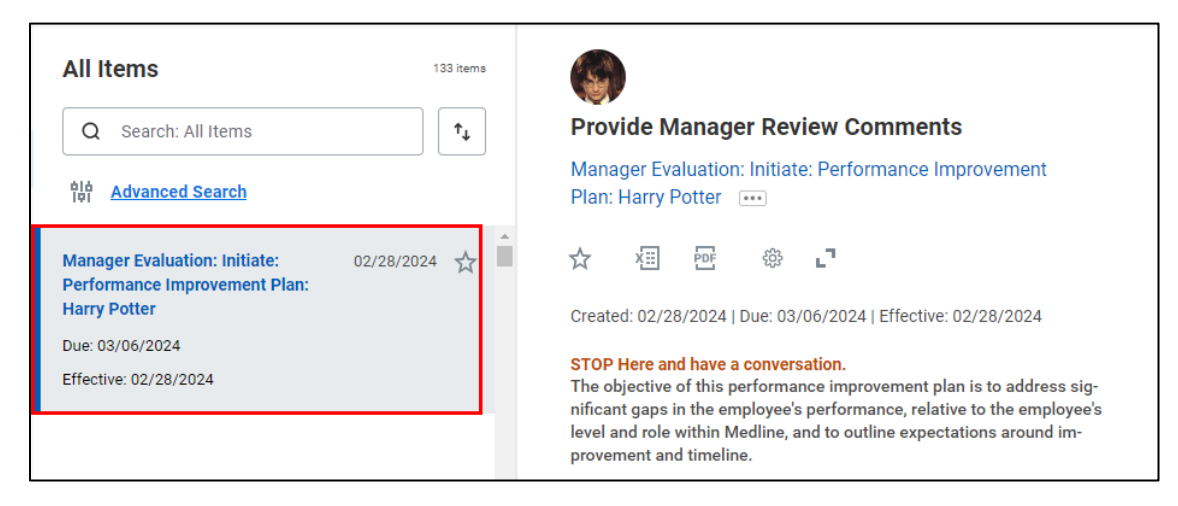

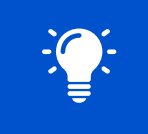

Please note: **Do not click "Submit"** until the meeting with the colleague has occurred as it will route the task to the colleague within Workday for acknowledgement.

**13.** Click **Get Started** for a summary of the PIP, which you can reference during your discussion with the employee. Then, click **Next.** 

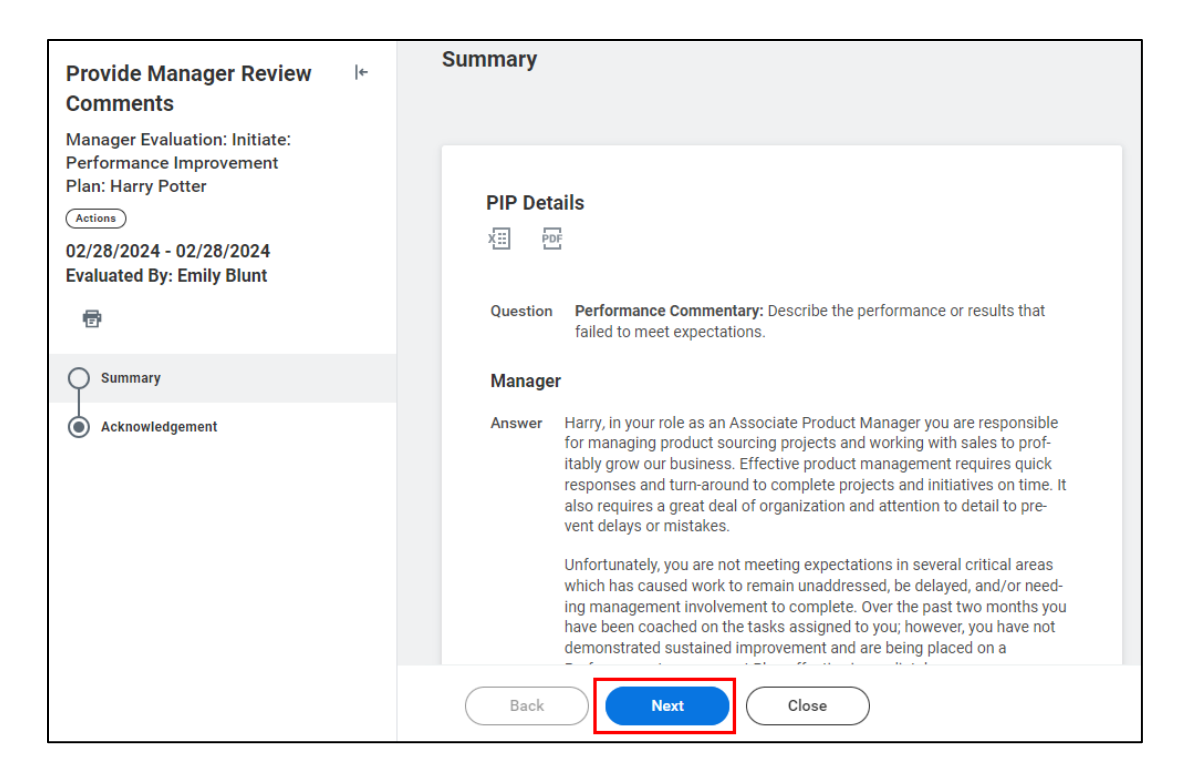

14. When the conversation has been completed, select Acknowledge Review Discussion Complete in the Status and add any additional comments as necessary. The

| Acknowle | Acknowledgement                                |                  |  |  |  |
|----------|------------------------------------------------|------------------|--|--|--|
| Manager  |                                                |                  |  |  |  |
| Status * | × Acknowledge Review Discussion :≡<br>Complete |                  |  |  |  |
| Comment  | Format ∨ B I U A ∨ i≣ %                        | 12 <sup>27</sup> |  |  |  |

15. Once complete, click Submit.

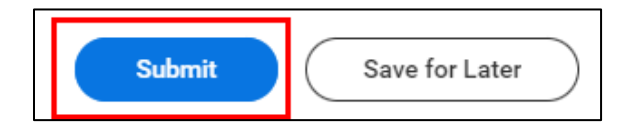

**16.** You will receive a confirmation notification. The task will then be routed to the employee for their acknowledgement of the PIP.

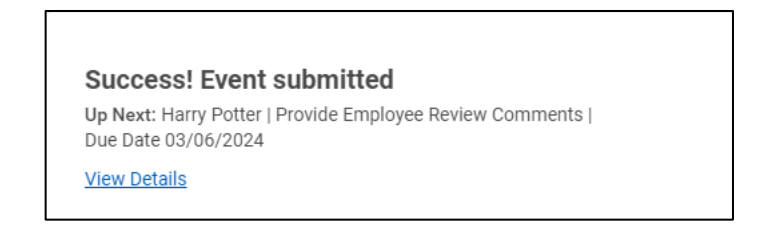

# Conducting a Progress Check

At any point(s) after the initial Performance Improvement Plan, you may want to conduct a Progress Check. This allows you to assess the employee's progress and make any adjustments to the plan.

1. To track an employee's progress who is currently on a Performance Improvement Plan, click the **Team Performance** application from the **Applications Menu** on your Workday Homepage.

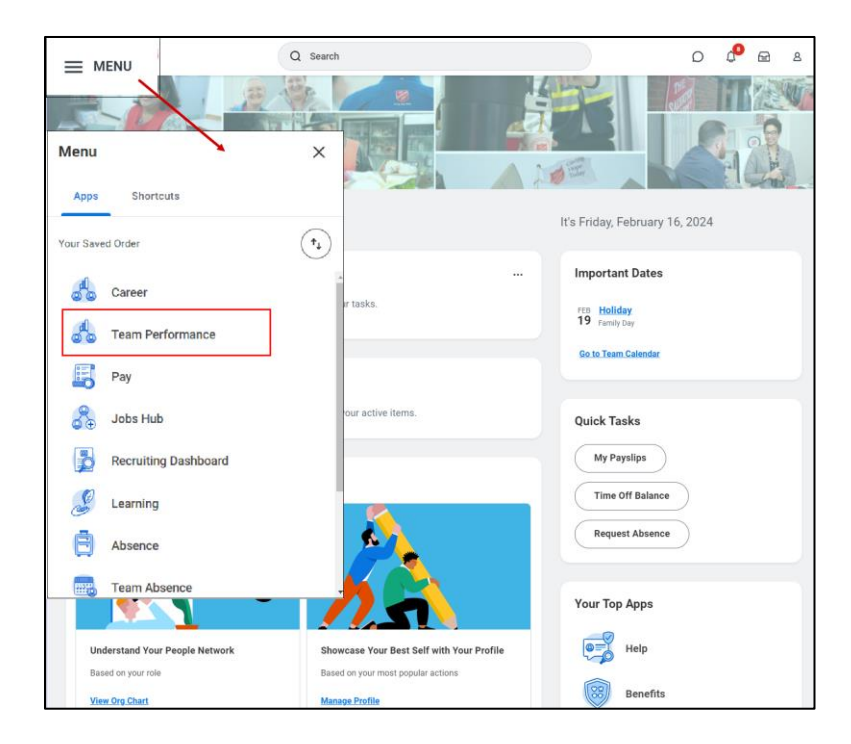

2. From the Performance column, click Start Performance Improvement Plan.

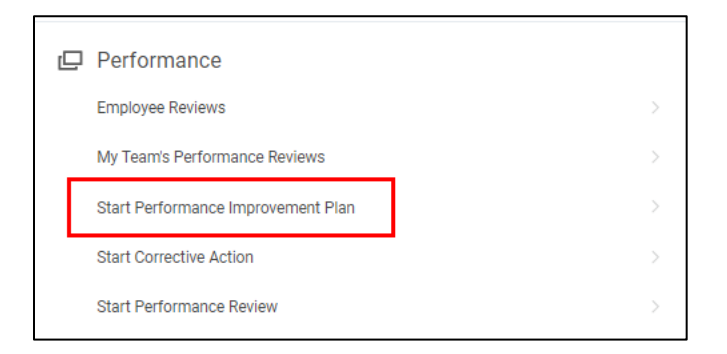

- 3. Fill in the mandatory fields, marked by a red asterisk (\*), Then, click **Submit**.
  - a. Select the Employee who is currently on a PI.
  - b. Select Progress Check from the Review Template drop-down menu.
  - c. Select today's date for the **Period Start Date.** This should not be the same as the day the PIP was initiated.
  - d. Select today's date for the **Period End Date.** This should not be the same as the day the PIP was initiated.

| Start Performance Improvement Plan for Employee                    |                  |    |   |  |  |
|--------------------------------------------------------------------|------------------|----|---|--|--|
| Please use Today's date for the Period Start and Period End dates. |                  |    |   |  |  |
| Employee *                                                         | × Harry Potter   | := | a |  |  |
| Review Template *                                                  | × Progress Check |    | b |  |  |
| Period Start Date *                                                | MM/DD/YYYY 🛱 🕻   |    | - |  |  |
| Period End Date 🔸                                                  | MM/DD/YYYY 🛱 d   |    |   |  |  |
| Submit Cancel                                                      |                  |    |   |  |  |

4. You will receive a notification to begin the Progress Check process. Click **Open** or select the task in your Workday **My Tasks Inbox** titled **Manager Evaluation: Progress Check.** 

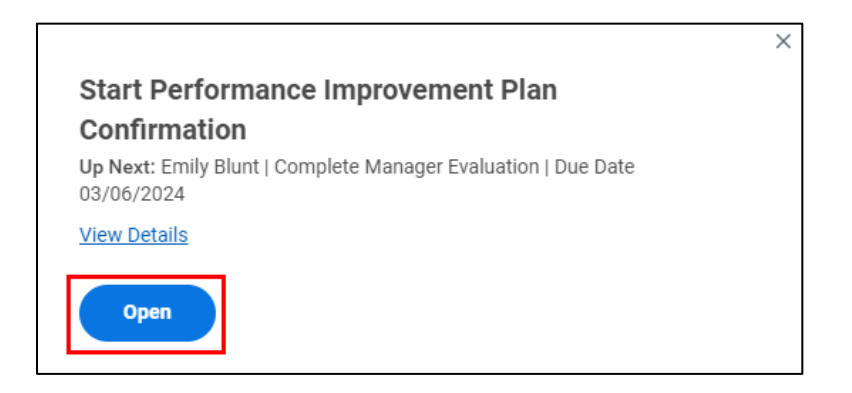

5. Then, click Get Started.

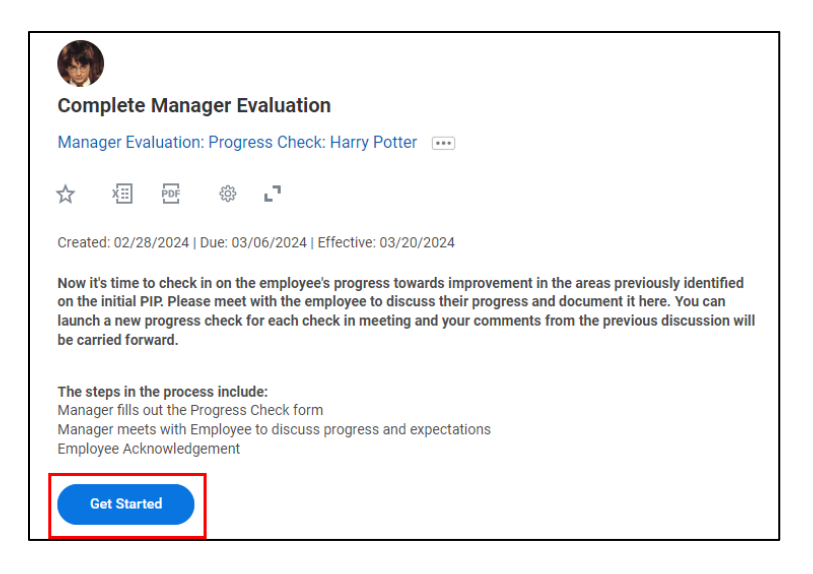

6. On the **PIP Details** page, you will find that the details entered during the PIP Initiation will automatically populate for the employee. Scroll to the bottom of the page and provide a **description of the progress the employee is making towards improvement** in the blank field. Then, click **Next** to continue.

| Question | Describe the progress the employee is making towards improvement.             |                |  |
|----------|-------------------------------------------------------------------------------|----------------|--|
| Manage   | er                                                                            |                |  |
| Answer * | Format $\vee$ <b>B</b> <i>I</i> <u>U</u> <u>A</u> $\vee$ $i \equiv$ $\otimes$ | R <sub>M</sub> |  |
|          |                                                                               | /              |  |

Skip ahead to the PIP Status page. Choose a Rating from the drop-down list, indicating the current progress of the employee. For a progress check, you will likely want to select either PIP Open – Continue Coaching or PIP Extension. If needed, you can add any comments. Then, click Next to proceed.

| PIP Statu    | IS                                 |                                                       |                |
|--------------|------------------------------------|-------------------------------------------------------|----------------|
| Please selec | t the overall status of the PIP fr | om the drop down list.                                |                |
| Manager      |                                    |                                                       |                |
| Rating *     | select one                         | PIP Open – Continue Coaching                          |                |
| Comment      | Format 🗸 <b>B I <u>U</u></b>       | PIP Closed – Successful                               | R <sub>M</sub> |
|              |                                    | PIP Closed – Unsuccessful; incl<br>comments on Status |                |
|              | L                                  | PIP Extension                                         |                |

8. On the next page, if the PIP is being extended, indicate the length of the extension by selecting the appropriate option from the drop-down menu under **Select**. Then, add any comments as necessary. Click **Next** to proceed.

| P Exter          | ision Details               |                                         |                |
|------------------|-----------------------------|-----------------------------------------|----------------|
| Question         | If the PIP is being extende | ed, please indicate the length of the e | extension.     |
| Manag            | er                          |                                         |                |
|                  |                             |                                         |                |
| Select           | select one                  | 30 Days                                 |                |
| Select<br>Answer | select one                  | 30 Days<br>60 Days                      | e <sup>n</sup> |
| Select<br>Answer | select one                  | 30 Days<br>60 Days<br>90 Days           | μ <sup>3</sup> |

**9.** Once you have finished, proceed to the **Review and Submit** page. Take the time to carefully review all the information entered. If you need to make any revisions, click on the corresponding section in the left sidebar of the page. Then, click **Submit** to finalize your entry.

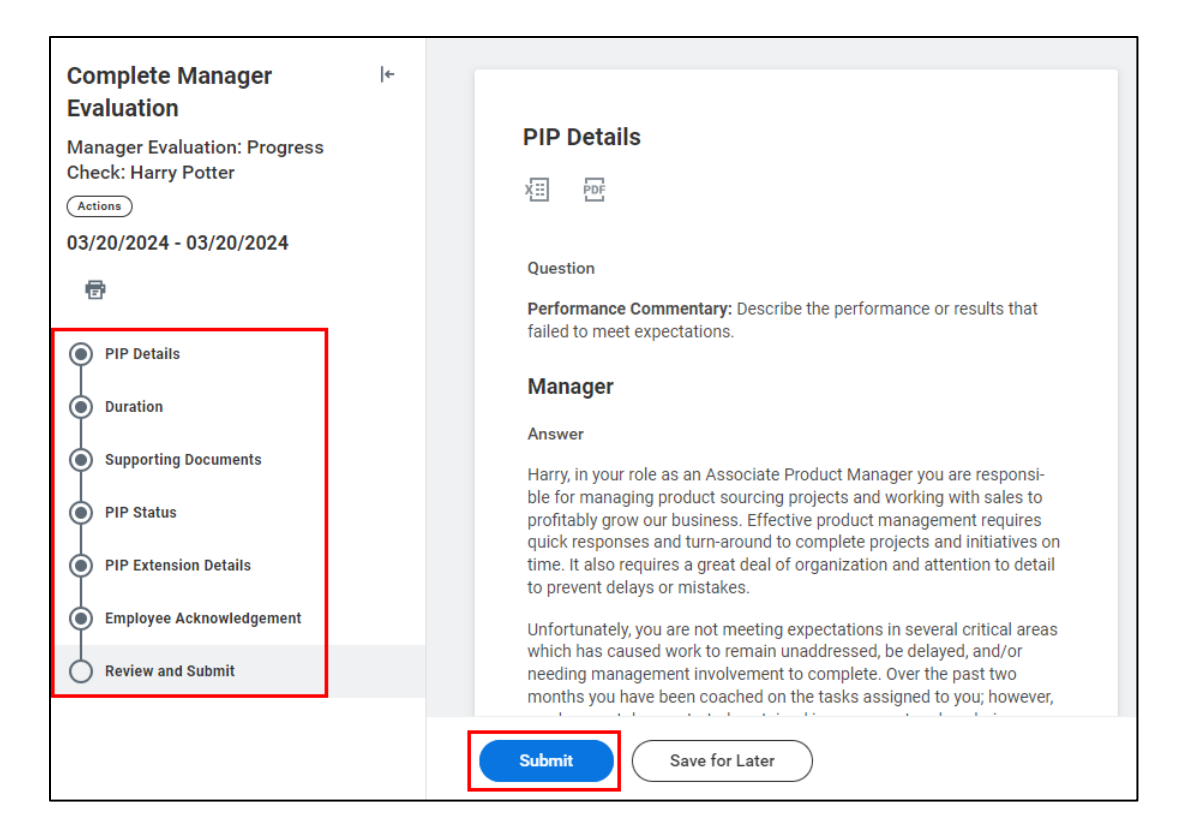

10. You will receive a task in your Workday My Tasks Inbox titled Manager Evaluation: Progress Check. This will remind you to set up a meeting with the employee.

|                                         | Provide Manager Review Comments                                                                                                    |
|-----------------------------------------|----------------------------------------------------------------------------------------------------|
| All ITEMS 132 items                     | Manager Evaluation: Progress Check: Harry                                                                                                    |
| Q Search: All Items                     | Potter •••                                                                                                    |
| 해 Advanced Search                       | ☆ ⁄⊞  ⇔ ∟                                                                                                    |
| Manager Evaluation: Progress 02/28/2024 | Created: 02/28/2024   Due: 03/06/2024   Effective:<br>03/20/2024                                                                                                    |
| Check: Harry Potter                     | STOP Here and have a conversation.                                                                                                    |
| Effective: 03/20/2024                   | through the "Progress Check Form" to evaluate if improve-                                                                                                    |
|                                         | ment is being made at a reasonable rate. If determined that<br>sufficient progress is not being made or sustained, further<br>actions up to and including termination of employment may<br>be taken at any time. The eligibility for performance based<br>compensation, such as bonus and merit increase, may be im-<br>pacted as a result of this PIP. |
|                                         | IMPORTANT NOTE: Do not hit "Submit" until the meeting with<br>the colleague has occurred. Instead, choose "Save for Later".<br>"Submit" will route the form to the colleague within Workday.                                                                                                    |
|                                         | Get Started                                                                                                    |

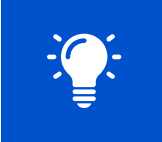

Please note: **<u>Do not click "Submit"</u>** until the meeting with the colleague has occurred as it will route the task to the colleague within Workday for acknowledgement.

**11.** Click **Get Started** for a summary of the PIP, which you can reference during your discussion with the employee. Then, click **Next.** 

| Provide Manager Review<br>Comments                                                                                       | Summary                                                                                                    |  |  |  |
|----------------------------------------------------------------------------------------------------|----------------------------------------------------------------------------------------------------|--|--|--|
| Manager Evaluation: Progress<br>Check: Harry Potter<br>(Actions)<br>03/20/2024 - 03/20/2024<br>Evaluated By: Emily Blunt | PIP Details<br>X표 편                                                                                                    |  |  |  |
| ŧ                                                                                                    | Question                                                                                                    |  |  |  |
| Summary                                                                                                    | Performance Commentary: Describe the performance or results that<br>failed to meet expectations.                                                                                                    |  |  |  |
| Acknowledgement                                                                                                    | Manager                                                                                                    |  |  |  |
|                                                                                                    | Answer                                                                                                    |  |  |  |
|                                                                                                    | Harry, in your role as an Associate Product Manager you are responsi-<br>ble for managing product sourcing projects and working with sales to<br>profitably grow our business. Effective product management requires<br>quick responses and turn-around to complete projects and initiatives on<br>time. It also requires a great deal of organization and attention to detail<br>to prevent delays or mistakes. |  |  |  |
|                                                                                                    | Unfortunately, you are not meeting expectations in several critical areas<br>which has caused work to remain unaddressed. be delayed, and/or                                                                                                    |  |  |  |
|                                                                                                    | Back Next Close                                                                                                    |  |  |  |

12. When the conversation has been completed, select **Acknowledge Review Discussion Complete** in the **Status** section and add any additional comments as necessary.

| Acknowledgement |                                                                                       |                  |  |
|-----------------|---------------------------------------------------------------------------------------|------------------|--|
| Manager         |                                                                                       |                  |  |
| Status *        | × Acknowledge Review Discussion :=<br>Complete                                        |                  |  |
| Comment         | Format $\lor$ <b>B</b> $I$ <u>U</u> <u>A</u> $\lor$ $\vdots$ $\blacksquare$ $\otimes$ | Re <sub>31</sub> |  |

13. Once complete, click Submit.

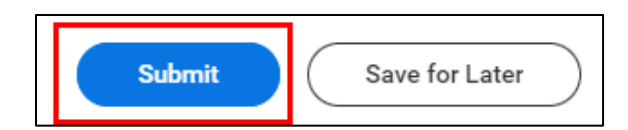

14. You will receive a confirmation notification that the progress check has been submitted.

| View Details | Success! Event submitted |  |
|--------------|--------------------------|--|
|              | /iew Details             |  |

# Completing the Evaluation

1. Follow Steps 1 – 6 from the section above, *Conducting a Progress Check*.

On Step 7, PIP Status, you will want to choose either PIP Closed – Successful or PIP Closed – Unsuccessful under the Rating drop-down list. If you chose Unsuccessful, please include a rationale in the comment section below. Click Next to proceed.

| PIP Statu     | IS                                 |                                                       |                |
|---------------|------------------------------------|-------------------------------------------------------|----------------|
| Please select | t the overall status of the PIP fr | om the drop down list.                                |                |
| Manager       |                                    |                                                       |                |
| Rating *      | select one                         | PIP Open – Continue Coaching                          |                |
| Comment       | Format v B I U                     | PIP Closed – Successful                               | R <sub>M</sub> |
|               |                                    | PIP Closed – Unsuccessful; incl<br>comments on Status |                |
|               |                                    | PIP Extension                                         |                |

2. Once you have finished, proceed to the **Review and Submit** page. Take the time to carefully review all the information entered. If you need to make any revisions, click on the corresponding section in the left sidebar of the page. Then, click **Submit** to finalize your entry.

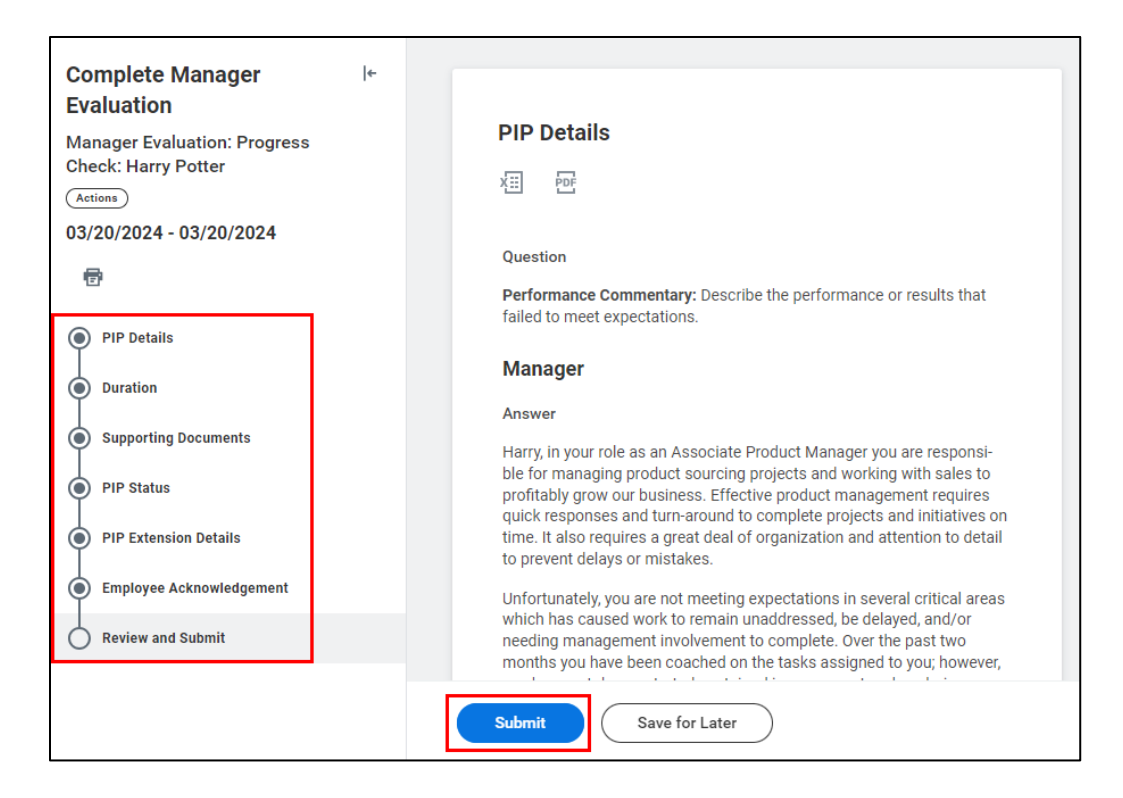

**3.** You will receive a confirmation notification if successfully completed. The task will then be routed to the HR Partner to review the evaluation.

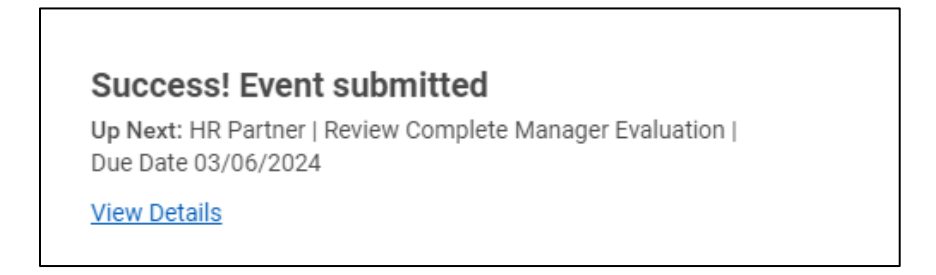

 Once they have approved, you will receive a task in your Workday My Tasks Inbox titled Manager Evaluation: Progress Check. This will remind you to set up a meeting with the employee.

|                                         | Provide Manager Review Comments                                                                                                    |  |  |
|-----------------------------------------|----------------------------------------------------------------------------------------------------|--|--|
| All Items 132 items                     | Manager Evaluation: Progress Check: Harry                                                                                                    |  |  |
| Q Search: All Items                     | Potter •••                                                                                                    |  |  |
| h<br>ابتا Advanced Search               | ☆ ④ ☞ @ 『                                                                                                    |  |  |
| Manager Evaluation: Progress 02/28/2024 | Created: 02/28/2024   Due: 03/06/2024   Effective:<br>03/20/2024                                                                                                    |  |  |
|                                         | STOP Here and have a conversation.                                                                                                    |  |  |
| Due: 03/06/2024                         | The progress of the PIP will be reviewed on an ongoing basis<br>through the "Progress Check Form" to evaluate if improve-                                                                                                    |  |  |
| Enecuve: 03/20/2024                     | ment is being made at a reasonable rate. If determined that<br>sufficient progress is not being made or sustained, further<br>actions up to and including termination of employment may<br>be taken at any time. The eligibility for performance based<br>compensation, such as bonus and merit increase, may be im-<br>pacted as a result of this PIP. |  |  |
|                                         | IMPORTANT NOTE: Do not hit "Submit" until the meeting with<br>the colleague has occurred. Instead, choose "Save for Later".<br>"Submit" will route the form to the colleague within Workday.                                                                                                    |  |  |
|                                         | Get Started                                                                                                    |  |  |

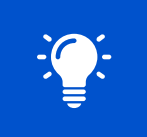

Please note: <u>**Do not click "Submit"**</u> until the meeting with the colleague has occurred as it will route the task to the colleague within Workday for acknowledgement.

5. Click **Get Started** for a summary of the PIP, which you can reference during your discussion with the employee. Then, click **Next.** 

| Provide Manager Review I+<br>Comments                | Summary                                                                                                    |  |  |  |
|------------------------------------------------------|----------------------------------------------------------------------------------------------------|--|--|--|
| Check: Harry Potter                                  | PIP Details                                                                                                    |  |  |  |
| 03/20/2024 - 03/20/2024<br>Evaluated By: Emily Blunt |                                                                                                    |  |  |  |
| Ø                                                    | Question                                                                                                    |  |  |  |
| Summary                                              | Performance Commentary: Describe the performance or results that<br>failed to meet expectations.                                                                                                    |  |  |  |
| Acknowledgement                                      | Manager                                                                                                    |  |  |  |
|                                                      | Answer                                                                                                    |  |  |  |
|                                                      | Harry, in your role as an Associate Product Manager you are responsi-<br>ble for managing product sourcing projects and working with sales to<br>profitably grow our business. Effective product management requires<br>quick responses and turn-around to complete projects and initiatives on<br>time. It also requires a great deal of organization and attention to detail<br>to prevent delays or mistakes. |  |  |  |
|                                                      | Unfortunately, you are not meeting expectations in several critical areas<br>which has caused work to remain unaddressed, be delayed, and/or                                                                                                    |  |  |  |
|                                                      | Back Next Close                                                                                                    |  |  |  |

6. When the conversation has been completed, select **Acknowledge Review Discussion Complete** in the **Status** section and add any additional comments as necessary.

| Acknowledgement |                                                |      |  |
|-----------------|------------------------------------------------|------|--|
| Manager         |                                                |      |  |
| Status *        | × Acknowledge Review Discussion :=<br>Complete |      |  |
| Comment         | Format ∨ B I U A ∨ III %                       | R.M. |  |

7. Once complete, click Submit.

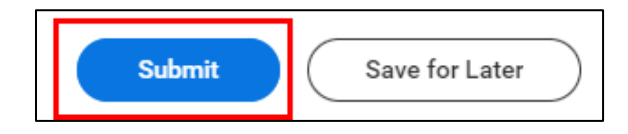

**8.** You will receive a confirmation notification that the progress check has been submitted. The task will then be routed to the employee for their acknowledgement of the PIP completion conversation.

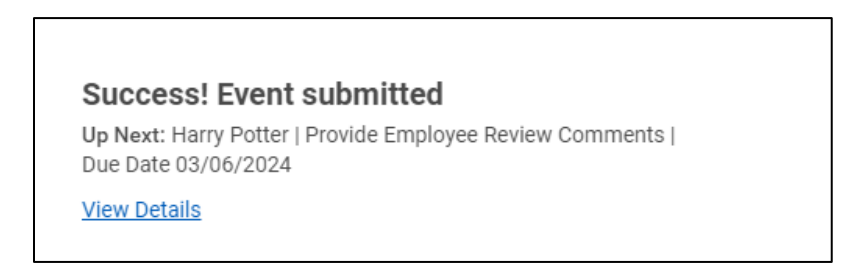

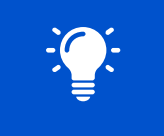

Please note that employees in Mexico will not receive an employee acknowledgment task. Managers are required to print out the PIP using the **Printer** icon in the left sidebar of **Step 5** and receive the employee's signature on the printout in the appropriate section.